## リカバリーを実施する前に、インストールされているWindowsのエディションを確認してください。もしWindows homeからWindows proへの変更やWindows proからWindows homeへ変更を行う場合は、弊社ではライセンスキーの 提供はいたしかねます。

Windows10のインストール方法(一旦USBメモリーにダウンロードしてそこからインストールする方法です) 8GB以上のUSBメモリーをご用意ください。(USBメモリーにデータが残っている場合、フォーマットの際にUSBメモリー 内のデータが消えてしまいますので、データを他のパソコンやメディアに保存してから作業をしてください。) USBメモリーを他のPCに挿し込み下記の手順でフォーマットします。

| //J/ ·// ·//J/A | リカ | バリー | -の方法 |
|-----------------|----|-----|------|
|-----------------|----|-----|------|

| ← → - ↑ 💻                                                                                     | > PC                   |                               |                  |                                                                                                    |         |
|-----------------------------------------------------------------------------------------------|------------------------|-------------------------------|------------------|----------------------------------------------------------------------------------------------------|---------|
| <ul> <li>オ クイック アクセス</li> <li>デスクトップ</li> <li>ダウンロード</li> <li>ドキュメント</li> <li>ビクチャ</li> </ul> | ~ 7x1V9<br>*<br>*<br>* | /- (7)<br>30オブジェクト<br>52-ジック  | 977a-K           | F201-77                                                                                                    | Per Per |
| <ul> <li>■ ビデオ</li> <li>♪ ミュージック</li> <li>OneDrive</li> </ul>                                 | ~ デバイフ                 | Rとドライブ (2)<br>Windows (C)     | WINPE (D.)       |                                                                                                    |         |
| PC<br>WINPE (D:)<br>プネットワーク                                                                   |                        | 22 8 8 4 4 4 0 4 9 1 5 1 5 UB | 2.0 (R.9, 64.5 U | <ul> <li>開く(0)</li> <li>新しいウィンドウで聞く(E)</li> <li>クイック アクセスたビン屋の</li> <li>自動再生を聞く(Y)</li> <li>Windows Defender でスキャンする</li> </ul> |         |
|                                                                                               |                        |                               |                  | アクセスを許可する(G)<br>ポータブル・デパイスとして聞く<br>ライブラリに追加(I)<br>スタートにビン営めする(P)                                                                | >       |
|                                                                                               |                        |                               |                  | フォーマット(A)<br>取り出し(J)<br>切り取り(T)                                                                                                 |         |
|                                                                                               |                        |                               |                  | Jビー(O<br>ショートカットの作成(S)<br>を取ります(M)                                                                                              | -       |
|                                                                                               |                        |                               |                  |                                                                                                    |         |

ファイルシステムは「NTFS」、ボリューム ラベルは「WINPE」

| 容量(P):<br>14.4 GB<br>ファイル システム(E)<br>NTFS<br>アロケーション ユニット サイズ(A)<br>4096 パイト<br>デバイスの既定値を復元する( <u>D</u> ) | > >                |
|----------------------------------------------------------------------------------------------------|--------------------|
| 14.4 GB<br>ファイル システム(E)<br>NTFS<br>アロケーション ユニット サイズ( <u>A</u> )<br>4096 パイト<br>デバイスの既定値を復元する( <u>D</u> )  | > > >              |
| ファイル システム(E)<br>NTFS<br>アロケーション ユニット サイズ( <u>A</u> )<br>4096 /(イト<br>デバイスの既定値を復元する( <u>D</u> )            | <ul><li></li></ul> |
| NTFS<br>アロケーション ユニット サイズ( <u>A</u> )<br>4096 パイト<br>デバイスの限定値を復元する( <u>D</u> )                             | ~ ~                |
| アロケーション ユニット サイズ( <u>A</u> )<br>4096 バイト<br>デバイスの既定値を復元する( <u>D</u> )                                     | ~                  |
| 4096 バイト<br>デバイスの既定値を復元する( <u>D</u> )                                                                     | ~                  |
| デバイスの既定値を復元する(D)                                                                                          |                    |
| ポリューム ラベル(L)<br> WINPE                                                                                    | -                  |
| WINPE                                                                                                    |                    |
| フォーマットオブション(Q)                                                                                            |                    |
| ✓ クイック フォーマット(Q)                                                                                          |                    |
|                                                                                                    |                    |
|                                                                                                    |                    |
| 開始(の)の対策                                                                                                  |                    |

"開始"ボタンをクリックします。

## 下記のアドレスにアクセスして Windows10Proをダウンロードしてください。

https://www.asuswebstorage.com/navigate/a/#/s/C5BFAB5686E9448BB4D79AD47A84BF86Y

M1K+Win10pro20H2を解凍後、すべてのファイルコピーし、USBメモリーの中に貼りつけます。

| ファイル(E) コマンド(C) ツール(S) お気に入                                      | り( <u>O</u> ) オプション( <u>N</u> ) | ヘルプ(出)        |             |                |      |  |
|------------------------------------------------------------------|---------------------------------|---------------|-------------|----------------|------|--|
| 🍓 🚞 🖪 📑                                                          | ] 🏢 🔍                           | × (           | 1           | e) 🌔           | >>   |  |
| 圧縮 フォルダに解凍 テスト 表示                                                | 削除 検索                           | ウィザード 🏌       | 青報 ウイルススキャン | コメント 保護        | 1    |  |
| 个 MIK+ Win10.rar¥M1K+日语pro20H2 - RAR 書庫, 合計サイズ 6,855,801,511 パイト |                                 |               |             |                |      |  |
| 7ァイル名 ^                                                          | サイス                             | (格納           | 種類          | 更新日時           | CRC  |  |
| 🖿                                                                |                                 |               | ファイル フォルダー  |                |      |  |
| Boot                                                             | 21,743,052                      | 8,414,626     | ファイル フォルダー  | 2021/04/26 17: |      |  |
| EFI EFI                                                          | 17,076,460                      | 8,386,713     | ファイル フォルダー  | 2021/04/26 17: |      |  |
| 🚞 Images                                                         | 6,546,085,9.                    | . 6,486,776,2 | ファイル フォルダー  | 2021/04/26 17: |      |  |
| Scripts                                                          | 34,100                          | 4,896         | ファイル フォルダー  | 2021/04/26 17: |      |  |
| sources                                                          | 268,906,599                     | 265,699,003   | ファイル フォルダー  | 2021/04/26 17: |      |  |
| bootmgr                                                          | 413,738                         | 388,691       | ファイル        | 2019/12/06 17: | 46F8 |  |
| bootmgr.efi                                                      | 1,541,648                       | 710,550       | EFI ファイル    | 2019/12/06 17: | 4E2' |  |

## ※以上のファイルは必ず USB メモリーの<mark>ルートディレクトリ</mark>に貼り付けてください。

コピー終了後、USBメモリーをパソコンに挿入してください。スティック型パソコンを起動してすぐに <F7> キーを連打しながらBIOSの画面を開きます。Bluettothでキーボードを接続している場合、<F7> キー を押してもBIOSの画面になりません。有線のキーボードで作業を行ってください。

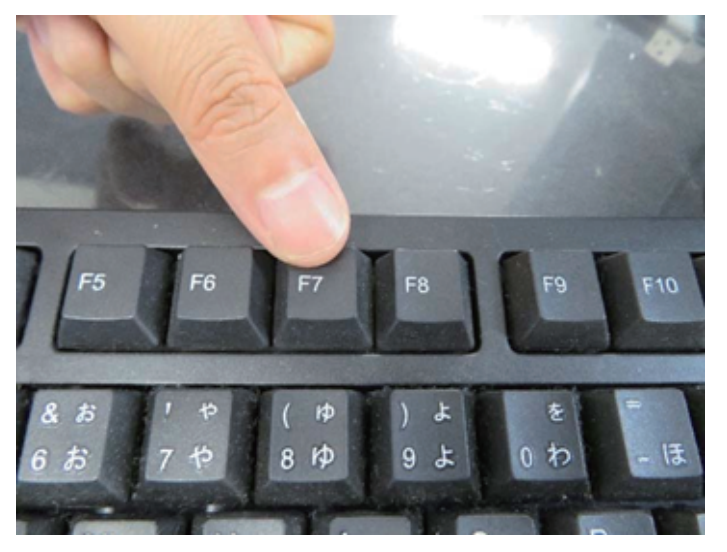

起動ストレージの選択画面が表示されます。 Windows10 のインストールディスクを入れた UEFI(USB メモリーの名前)を選択します。

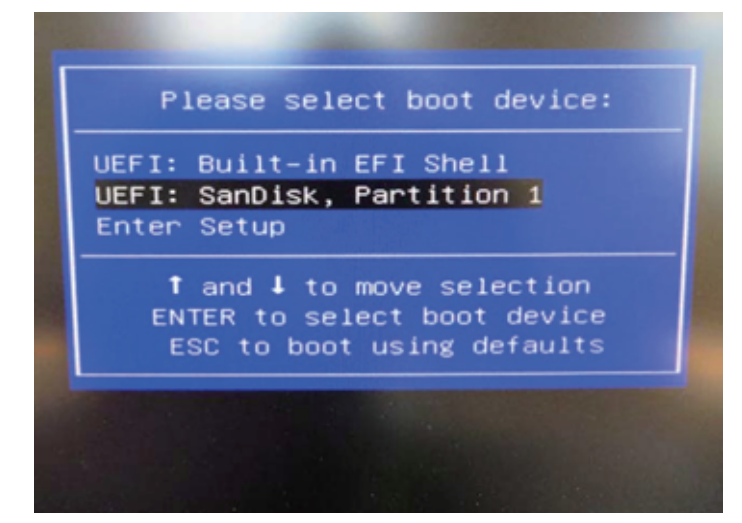

スティック型パソコンが自動再起動し、システムは、下のウインドウを自動的に表示します。

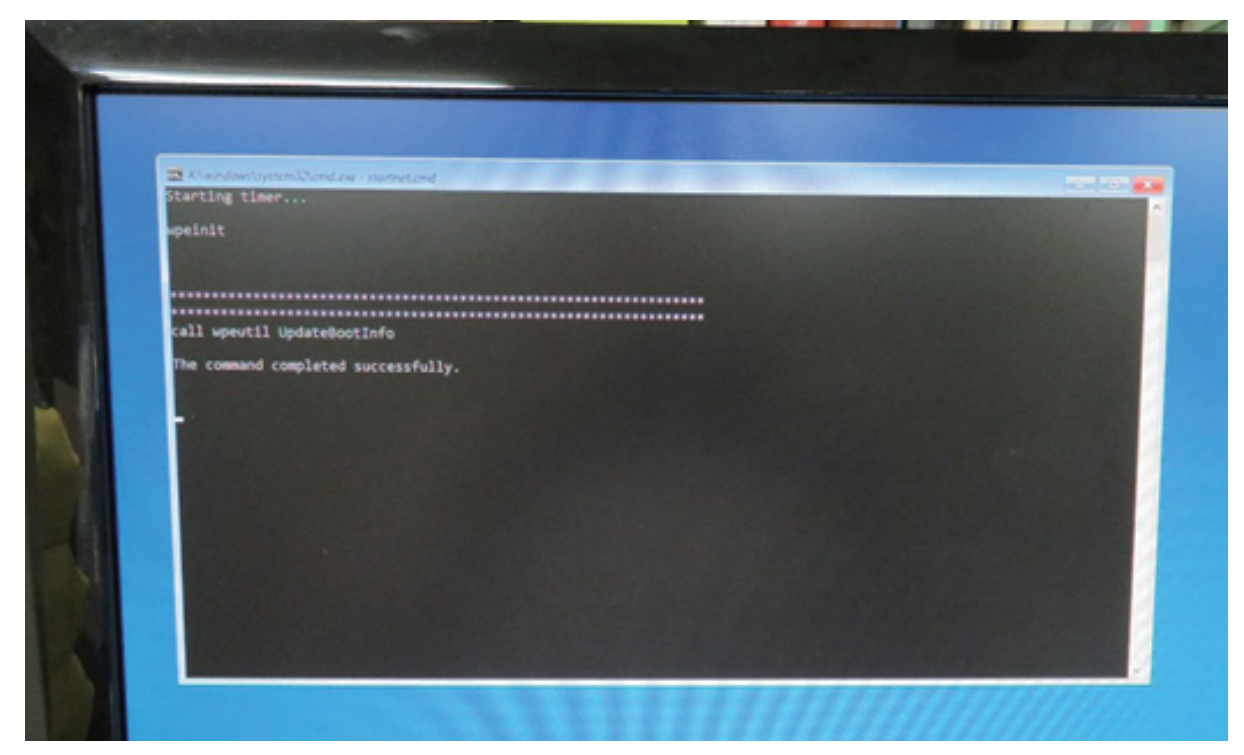

ここからは何も操作はしないでください。プロセス全体は約10分ほどかかります。システムは自動的にインストールを 完了します。

インストール完了後のウインドウは下の通りです。任意のキーを押してください。システムは自動的に電源オフになります。

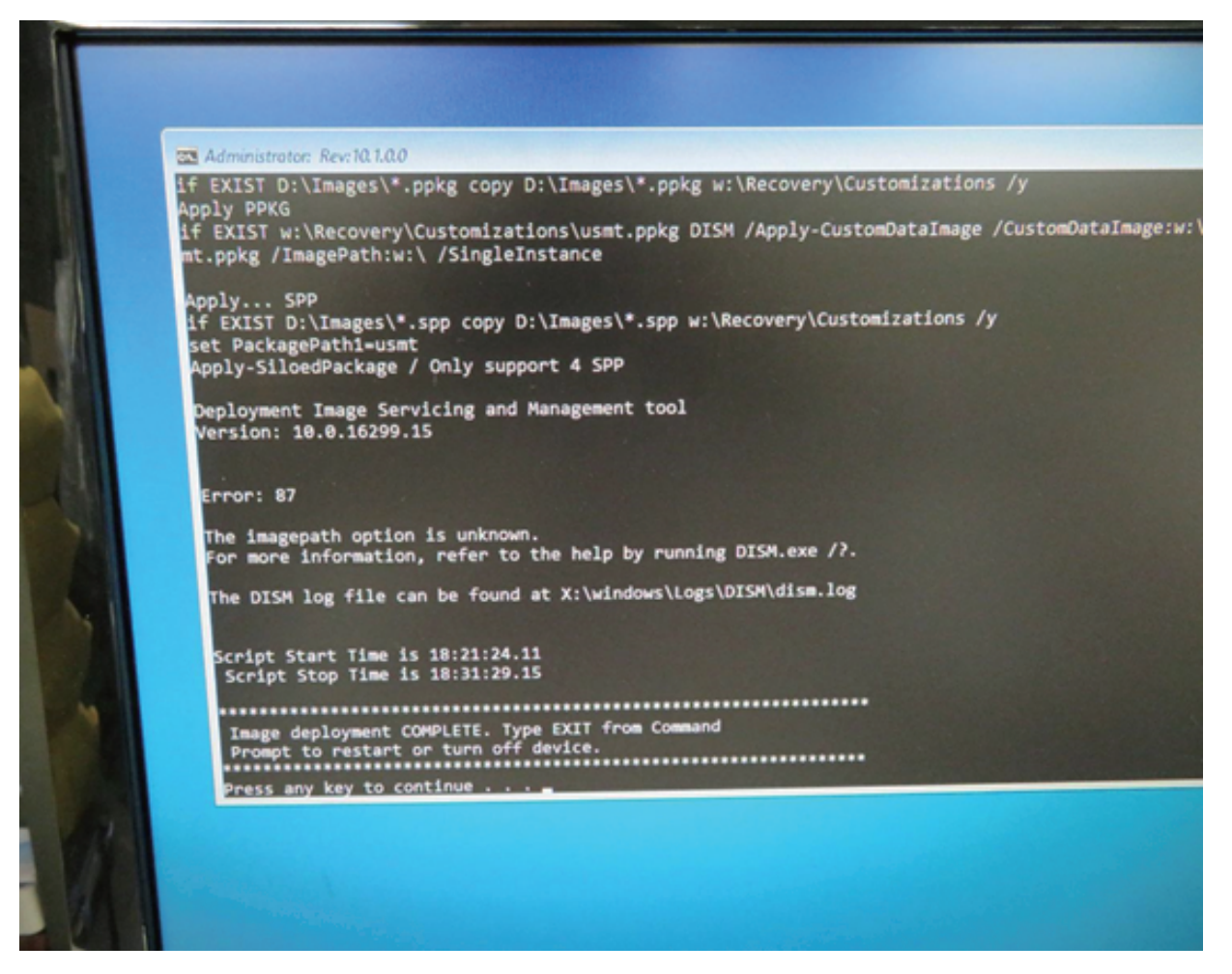

電源ボタンを押し直してスタート。 新しいシステムは無事インストールされました。 メーカー出荷前ライセンス認証済み、システムを再インストール後、インターネットに接続 されていると自動的にライセンス認証が行われます。一度、ライセンス認証すれば、同じ パソコンなら何度インストールしても構いません。